# 排除Multipod PBR上的IP SLA故障

| 目錄                                                        |
|-----------------------------------------------------------|
|                                                           |
| <u>必要條件</u>                                               |
| <u>需求</u>                                                 |
| <u>採用元件</u>                                               |
| <u>網路拓撲</u>                                               |
| <u>背景資訊</u>                                               |
| <u>案例</u>                                                 |
| <u>疑難排解步驟</u>                                             |
| 步驟 1.確定IP SLA狀態                                           |
| 步驟 2.辨識狀況群組處於關閉狀態的節點ID                                    |
| 步驟 3.驗證PBR裝置是作為終端獲知的,可從服務枝葉訪問                             |
| 步驟 4.檢查本地POD和遠端POD中的PBR運行狀況組                              |
| 步驟 5.使用ELAM工具捕獲IP SLA探測                                   |
| <u>步驟 6.檢查已在本地和遠端主幹上程式設計的交換矩陣系統GIPO (239.255.255.240)</u> |
| 步驟 7.驗證IPN上配置的GIPO (239.255.255.240)                      |
| 步驟 8.確認遠端POD上的IP SLA跟蹤已啟動                                 |
| <u>相關資訊</u>                                               |

## 簡介

本文檔介紹使用ACI PBR Multipod環境在遠端POD上辨識和排除IP SLA跟蹤裝置的故障的步驟。

## 必要條件

需求

思科建議您瞭解以下主題:

- Multipod解決方案
- 使用PBR的服務圖形

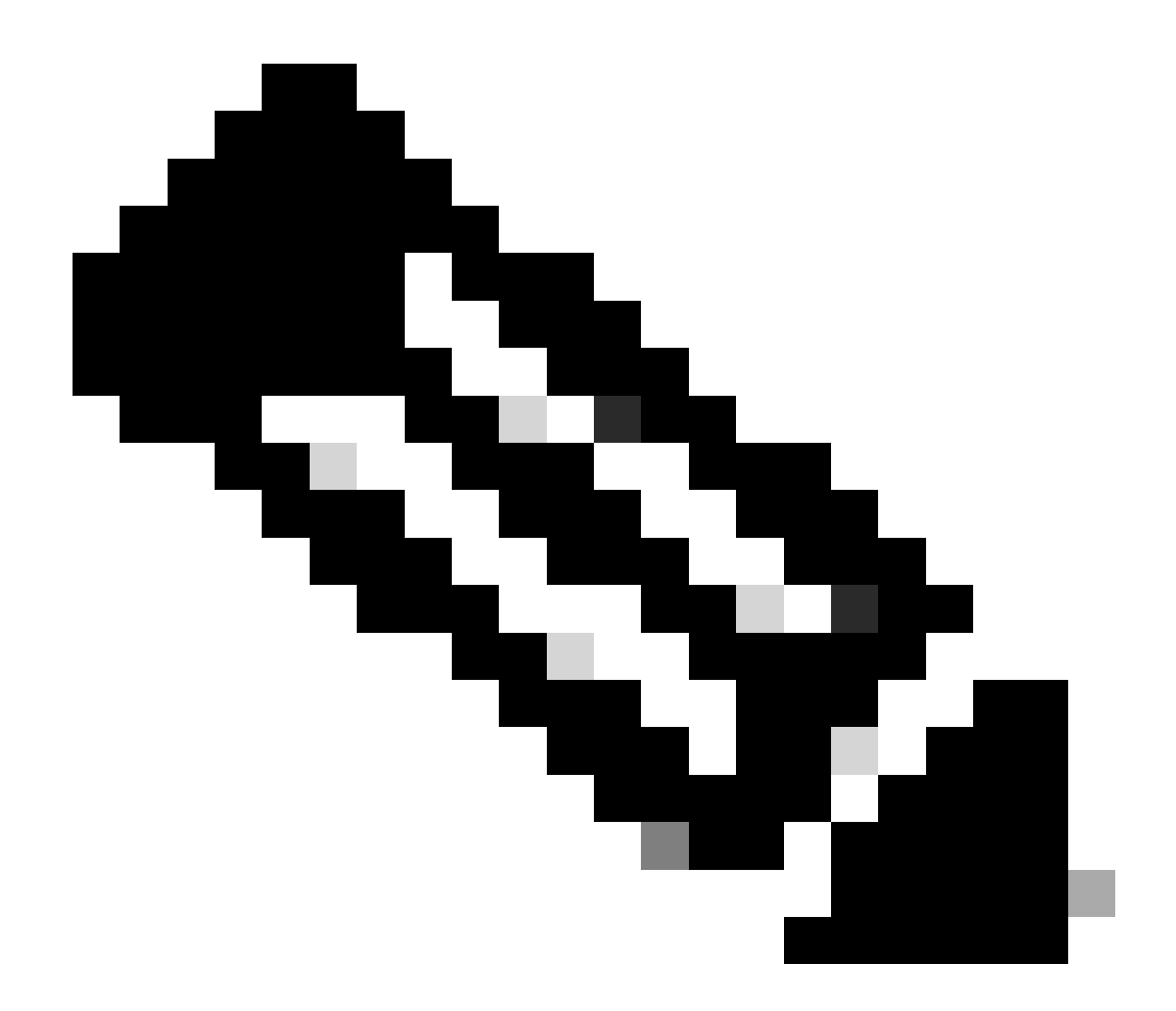

註:有關ACI IP SLA配置的詳細資訊,請參閱<u>PBR和跟蹤服務節點</u>指南。

採用元件

本文中的資訊係根據以下軟體和硬體版本:

- 思科ACI版本4.2(7I)
- 思科枝葉交換機N9K-C93180YC-EX
- 思科主幹交換機N9K-C9336PQ
- Nexus 7k版本8.2(2)

本文中的資訊是根據特定實驗室環境內的裝置所建立。文中使用到的所有裝置皆從已清除(預設))的組態來啟動。如果您的網路運作中,請確保您瞭解任何指令可能造成的影響。

## 網路拓撲

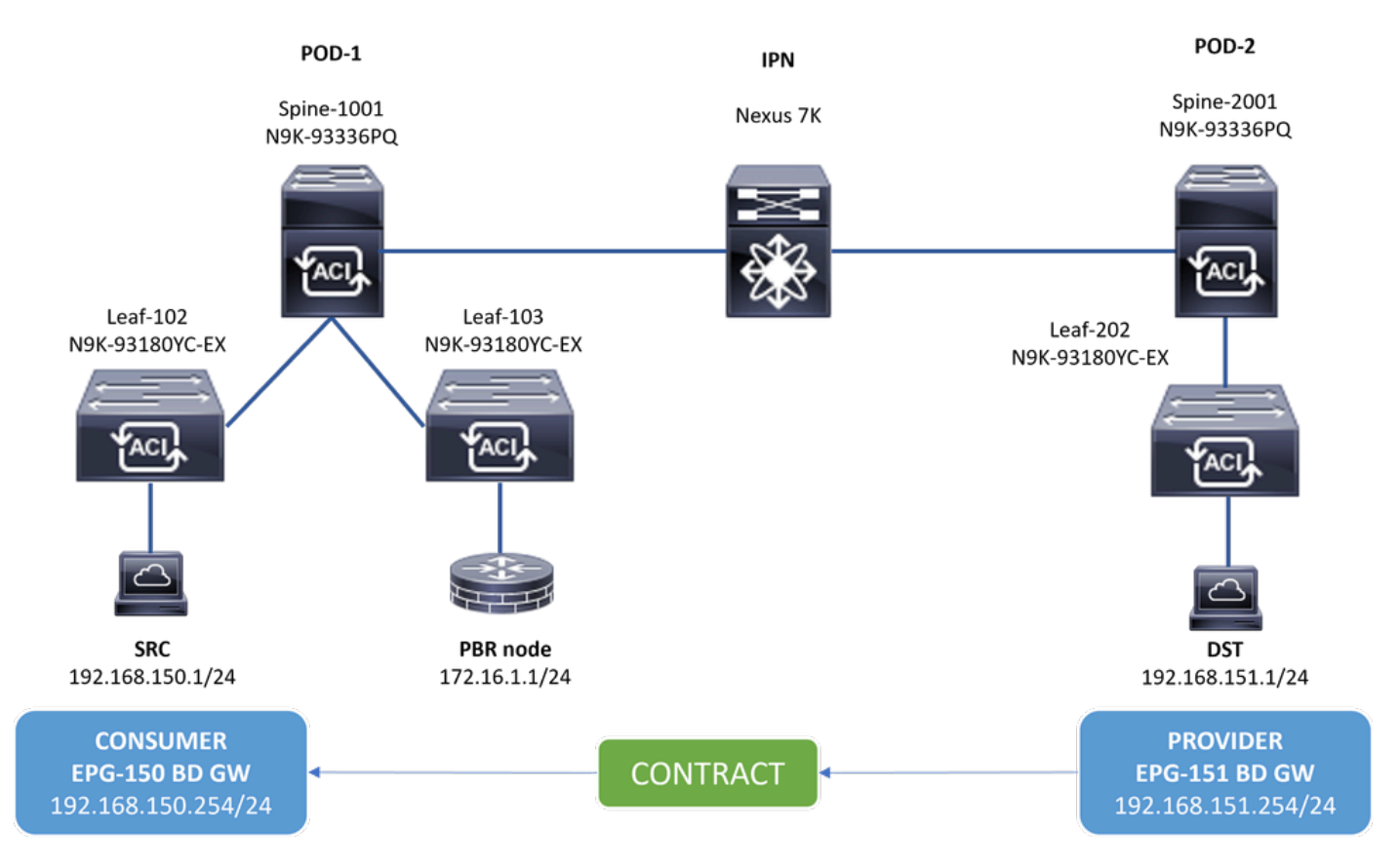

拓撲

### 背景資訊

使用服務圖,思科ACI可以將安全區域之間的流量重定向到防火牆或負載均衡器,而無需將防火牆或負載均衡器作為伺服器的預設網 關。

PBR設定中的IP SLA功能允許ACI交換矩陣監控環境中的該服務節點(L4-L7裝置),並使交換矩陣不會將源和目標之間的流量重定 向到不可達的服務節點。

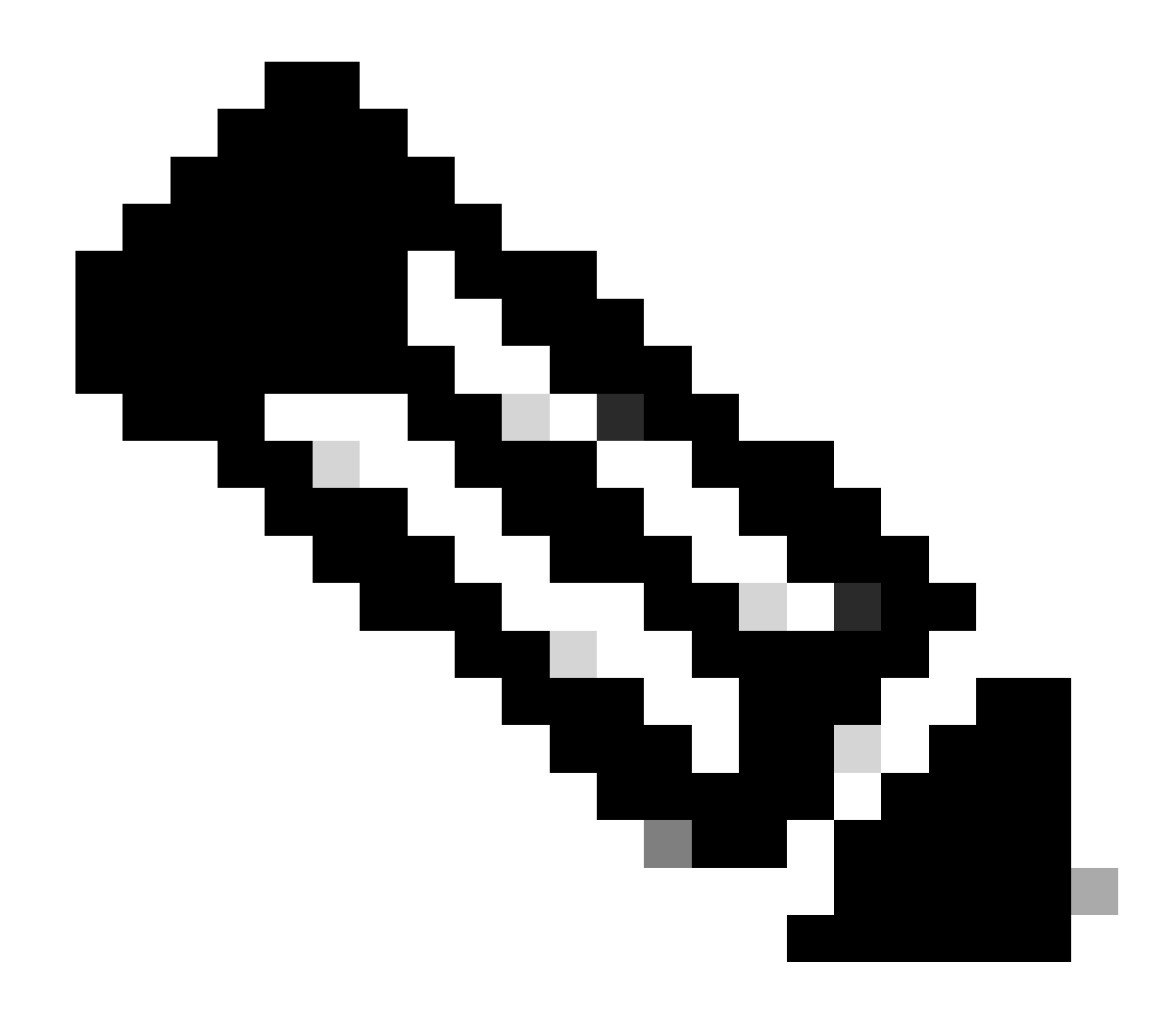

注意:ACI IPSLA依賴交換矩陣系統GIPO(組播地址239.255.255.240/28)傳送探測和分發跟蹤狀態。

案例

在本示例中,在POD-1上的源端點192.168.150.1與POD-2上的目標伺服器192.168.151.1之間無法完成東-西連線。流量從POD-1上的 服務枝葉103重定向到PBR節點172.16.1.1。PBR正在使用IP SLA監控和重定向運行狀況組策略。

疑難排解步驟

步驟 1.確定IP SLA狀態

- 在APIC UI上, 導航至租戶> Your\_Tenant >故障。
- 查詢故障F2911、F2833、F2992。

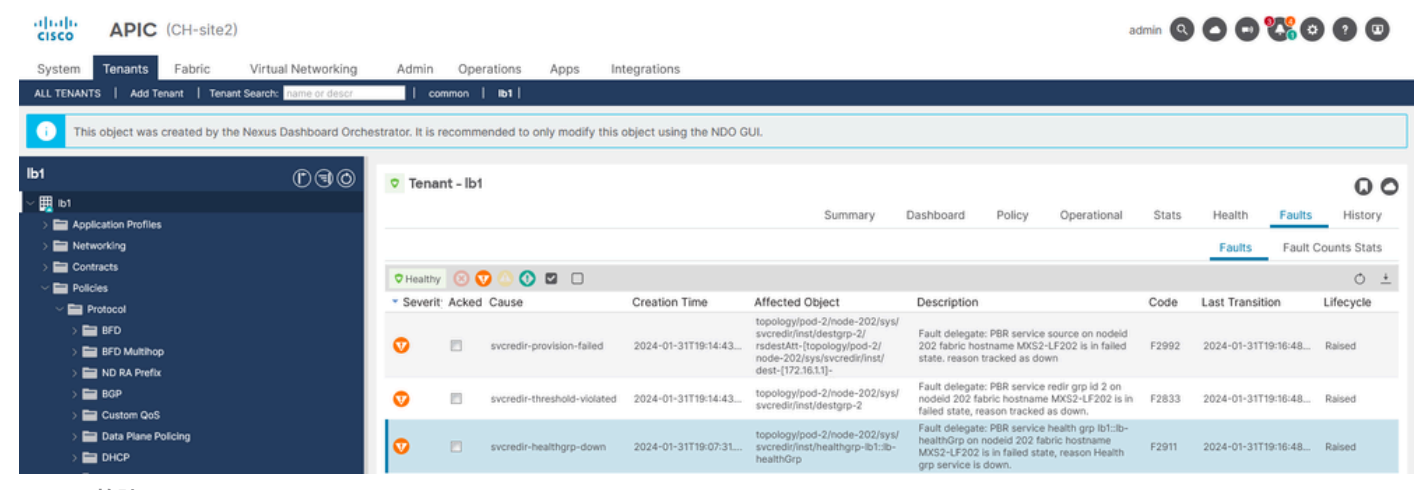

```
IP SLA故障
```

#### 步驟 2.辨識狀況群組處於關閉狀態的節點ID

- 在APIC CLI上,使用故障F2911、F2833、F2992運行moquery命令。
- 可以看到POD-2中葉202的運行狀況組lb1::lb-healthGrp已關閉。

#### <#root>

MXS2-AP002# moquery -c faultInst -f 'fault.Inst.code == "F2911"'

# fault.Inst code : F2911 ack : no alert : no annotation : cause : svcredir-healthgrp-down changeSet : operSt (New: disabled), operStQual (New: healthgrp-service-down) childAction : created : 2024-01-31T19:07:31.505-06:00 delegated : yes descr : PBR service health grp

#### lb1::lb-healthGrp

on nodeid 202 fabric hostname MXS2-LF202 is in failed state, reason Health grp service is down.

dn : topology/pod-2/node-202/sys/svcredir/inst/healthgrp-lb1::lb-healthGrp/fault-F2911 <<<

domain : infra
extMngdBy : undefined
highestSeverity : major

步驟 3.驗證PBR裝置是作為終端獲知的,可從服務枝葉訪問

<#root>

MXS2-LF103# show system internal epm endpoint ip 172.16.1.1

MAC : 40ce.2490.5743 ::: Num IPs : 1 IP# 0 : 172.16.1.1 ::: IP# 0 flags : ::: 13-sw-hit: No Vlan id : 22 ::: Vlan vnid : 13192 ::: VRF name : 1b1:vrf1 BD vnid : 15958043 ::: VRF vnid : 2162693 Phy If : 0x1a00b000 ::: Tunnel If : 0 Interface :

Ethernet1/12

```
Flags : 0x80004c04 ::: sclass : 16391 ::: Ref count : 5
EP Create Timestamp : 02/01/2024 00:36:23.229262
EP Update Timestamp : 02/02/2024 01:43:38.767306
EP Flags :
```

local

|IP|MAC|sclass|timer|

MXS2-LF103# iping 172.16.1.1 -V lb1:vrf1

PING 172.16.1.1 (172.16.1.1) from 172.16.1.254: 56 data bytes 64 bytes from 172.16.1.1: icmp\_seq=0 ttl=255 time=1.046 ms 64 bytes from 172.16.1.1: icmp\_seq=1 ttl=255 time=1.074 ms 64 bytes from 172.16.1.1: icmp\_seq=2 ttl=255 time=1.024 ms 64 bytes from 172.16.1.1: icmp\_seq=3 ttl=255 time=0.842 ms 64 bytes from 172.16.1.1: icmp\_seq=4 ttl=255 time=1.189 ms

--- 172.16.1.1 ping statistics --5 packets transmitted, 5 packets received, 0.00% packet loss
round-trip min/avg/max = 0.842/1.034/1.189 ms

步驟 4.檢查本地POD和遠端POD中的PBR運行狀況組

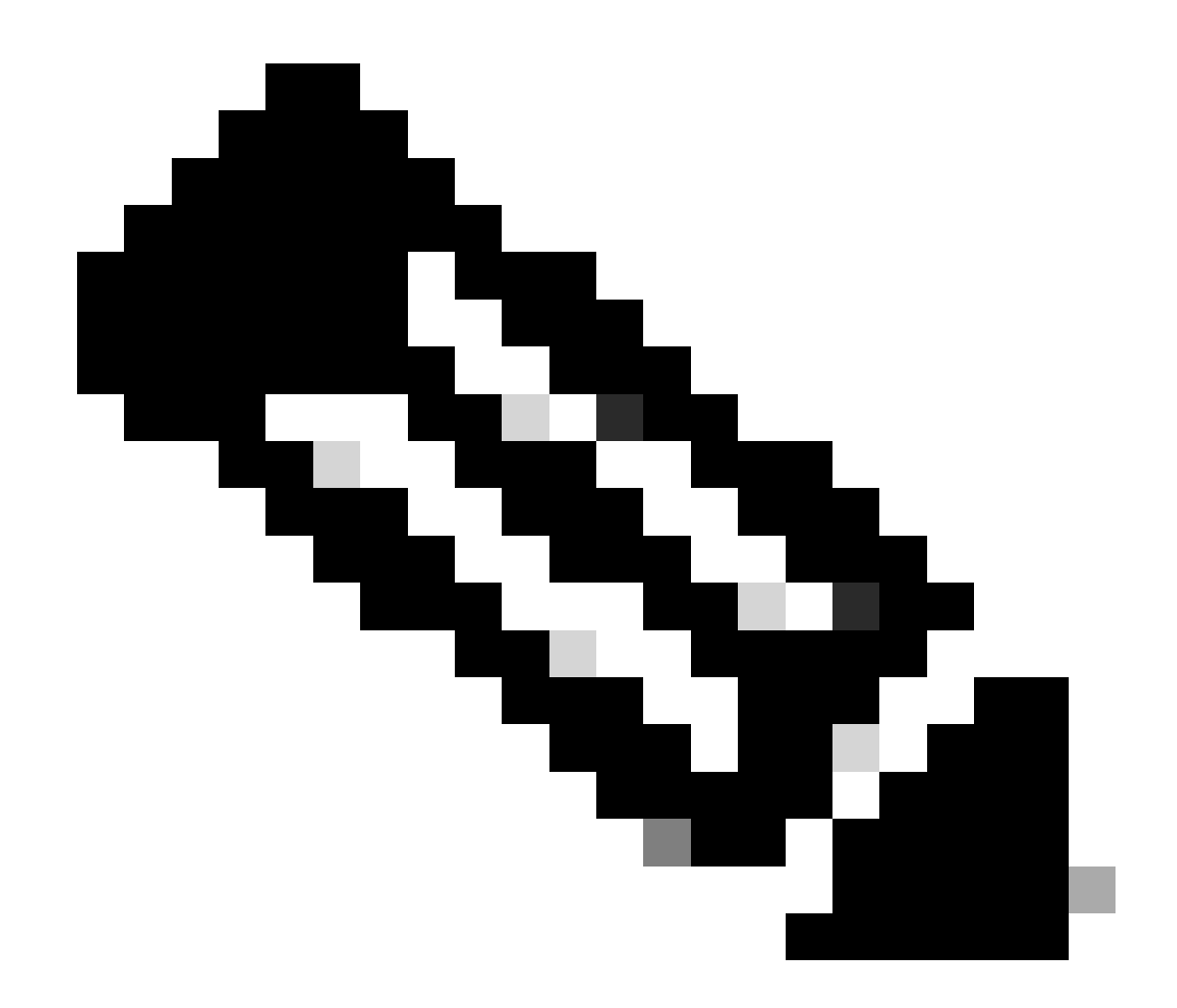

注意:請考慮使用本地POD來配置PBR裝置。

枝葉103是POD-1上的服務枝葉。因此,我們將POD-1視為本地POD,將POD-2視為遠端POD。

運行狀況組僅在枝葉交換機上進行程式設計,源交換機和目標EPG合約要求部署該組。

1. 源EPG位於枝葉節點102 POD-1。您可以看到, PBR裝置被跟蹤為UP, 從Service Leaf 103 POD-1。

<#root>

MXS2-LF102# show service redir info health-group lb1::lb-healthGrp

\_\_\_\_\_

lb1::lb-healthGrp

#### enabled

dest-[172.16.1.1]-[vxlan-2162693]]

#### up

2. 目標EPG位於枝葉節點202 POD-2。您可以看到PBR裝置被跟蹤為從服務枝葉103 POD-1斷開。

<#root>

### MXS2-LF202# show service redir info health-group lb1::lb-healthGrp

LEGEND

TL: Threshold(Low) | TH: Threshold(High) | HP: HashProfile | HG: HealthGrp | BAC: Backup-Dest | TRA: Tr HG-Name HG-OperSt HG-Dest HG-Dest-OperSt

\_\_\_\_\_ \_\_\_\_

lb1::lb-healthGrp

#### disabled

dest-[172.16.1.1]-[vxlan-2162693]]

down <<<<< Health Group is down.

步驟 5.使用ELAM工具捕獲IP SLA探測

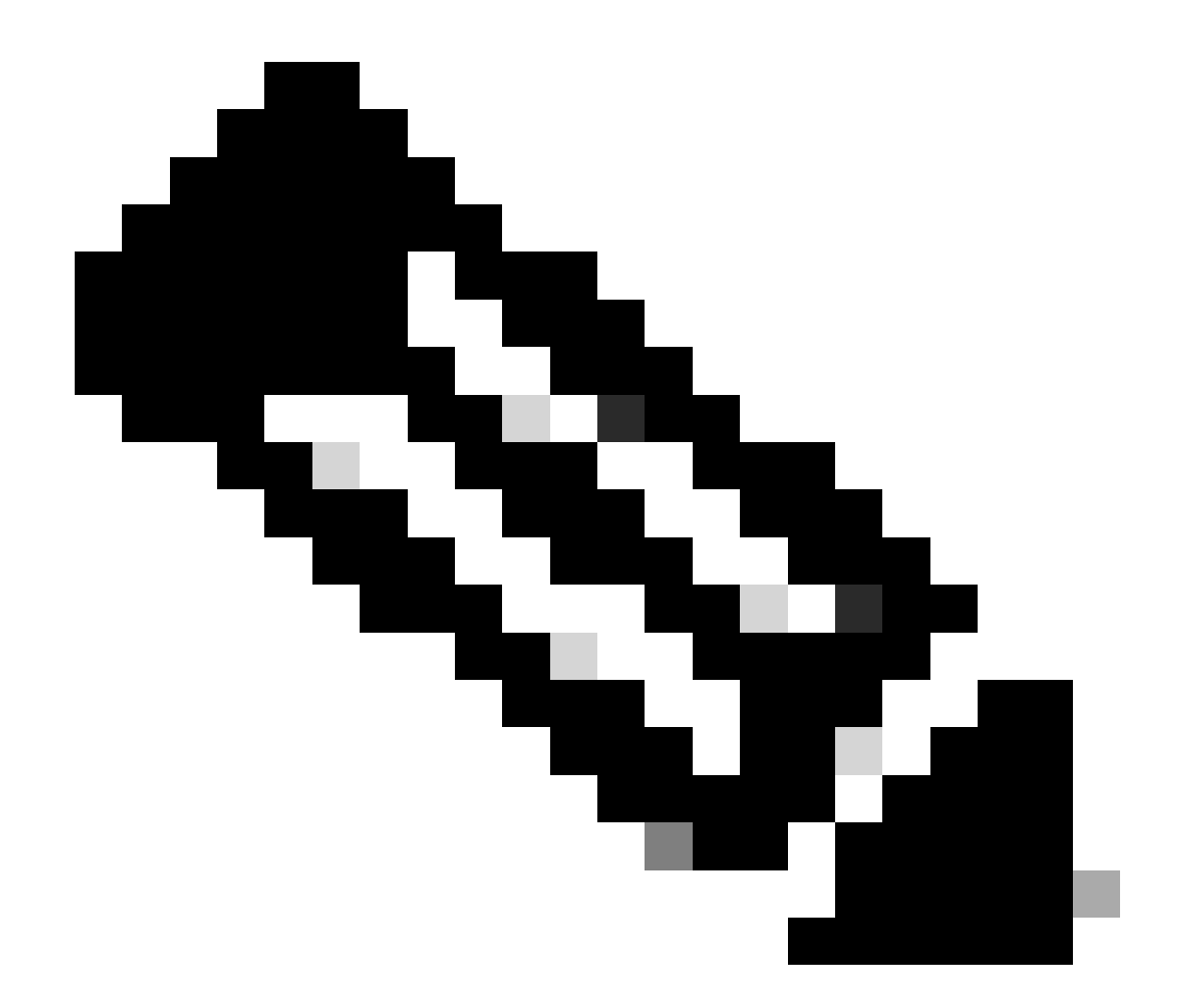

**注意**:您可以使用內建的擷取工具「內嵌邏輯分析器模組(ELAM)」來擷取傳入的封包。ELAM語法取決於硬體型別。另 一種方法是使用<u>ELAM助理</u>應用。

要捕獲IP SLA探測,必須在ELAM語法上使用這些值來瞭解資料包到達或丟棄的位置。

ELAM內部L2標頭

源MAC地址= 00-00-00-00-01

目標MAC = 01-00-00-00-00

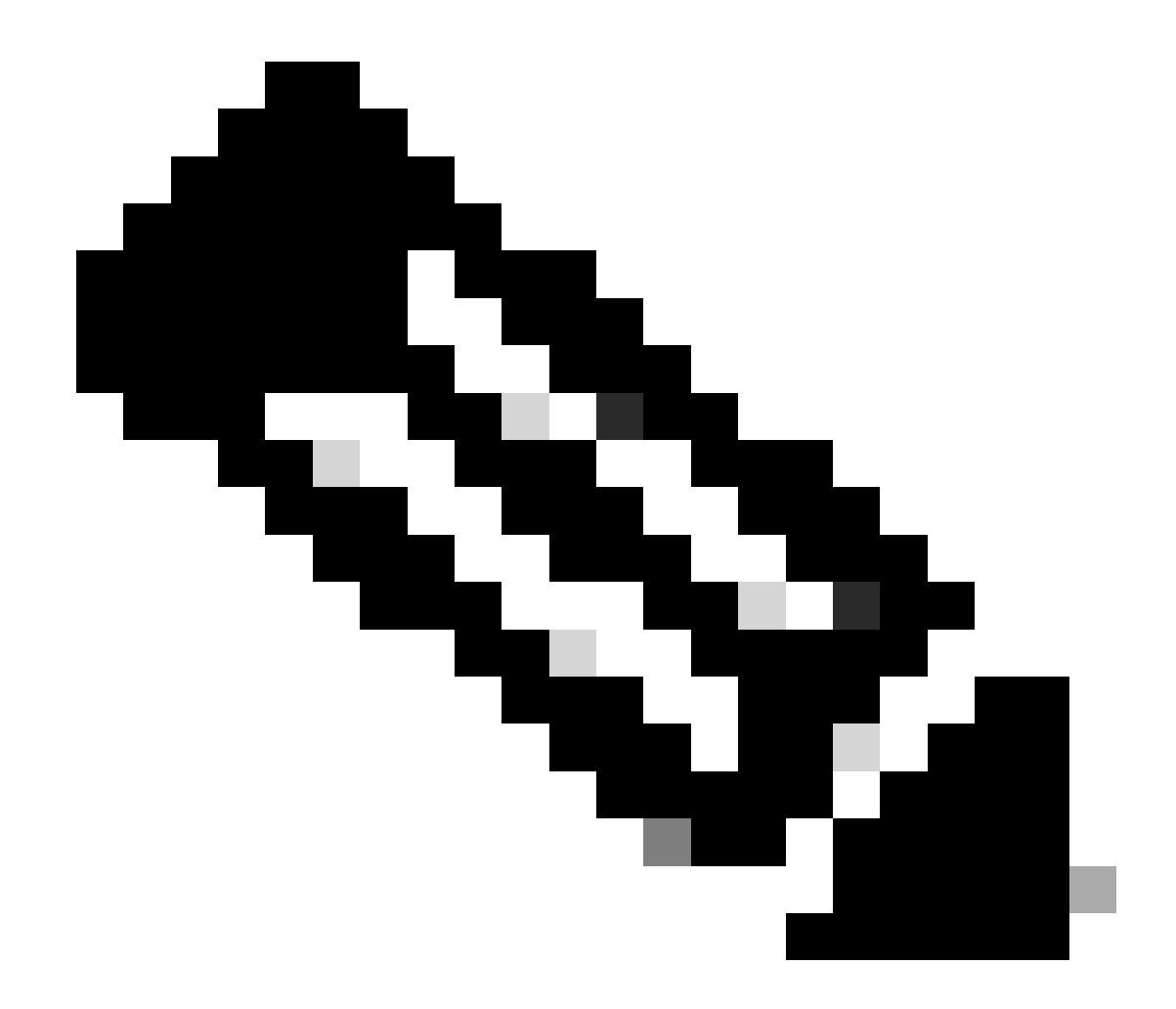

注意:源MAC和目標Mac(如前所示)是IP SLA資料包的內部報頭上的固定值。

ELAM外部L3報頭

源IP=服務枝葉的TEP(實驗室中的枝葉103 TEP=172.30.200.64)

目標IP = 239.255.255.240(交換矩陣系統GIPO必須始終相同)

<#root>

trigger reset trigger init in-select 14 out-select 0 set inner 12 dst\_mac

01-00-00-00-00

src\_mac

00-00-00-00-01

set outer ipv4 src\_ip

172.30.200.64

dst\_ip

239.255.255.240

start stat ereport

• • •

Inner L2 Header Inner Destination MAC : 0100.0000.0000 Source MAC : 0000.0000.0001 802.1Q tag is valid : no CoS : 0 Access Encap VLAN : 0

Outer L3 Header

L3 Type : IPv4 DSCP : 0 Don't Fragment Bit : 0x0 TTL : 27 IP Protocol Number : UDP Destination IP : 239.255.255.240 Source IP : 172.30.200.64

步驟 6.檢查已在本地和遠端主幹上程式設計的交換矩陣系統GIPO (239.255.255.240)

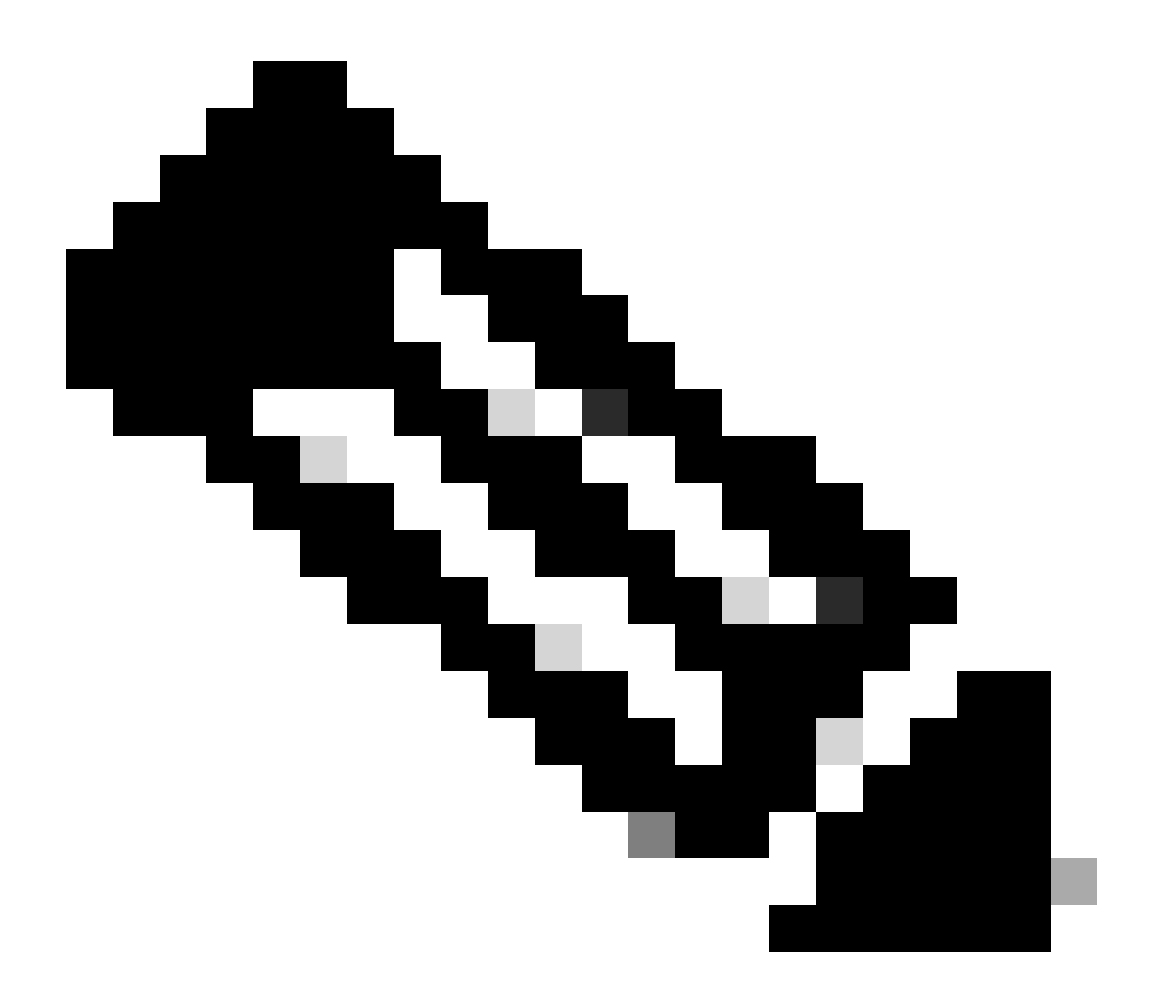

------

注意:對於每個GIPO,每個POD中僅選擇一個主幹節點作為權威裝置轉發組播幀並向IPN傳送IGMP加入。

1. 主幹1001 POD-1是轉發組播幀和向IPN傳送IGMP加入的權威交換機。

介面Eth1/3面向N7K IPN。

<#root>

MXS2-SP1001# show isis internal mcast routes gipo | more

IS-IS process: isis\_infra VRF : default

GIPo Routes

System GIPo - Configured: 0.0.0.0 Operational: 239.255.255.240

<OUTPUT CUT> ...

GIPo: 239.255.255.240 [LOCAL]

OIF List: Ethernet1/35.36

Ethernet1/3.3(External) <<< Interface must point out to IPN on elected Spine

Ethernet1/16.40 Ethernet1/17.45 Ethernet1/2.37 Ethernet1/36.42 MXS2-SP1001# show ip igmp gipo joins | grep 239.255.255.240

239.255.255.240 0.0.0.0 Join Eth1/3.3 43 Enabled

2. 主幹2001 POD-2是轉發組播幀和向IPN傳送IGMP加入的權威交換機。

介面Eth1/36面向N7K IPN。

<#root>

MXS2-SP2001# show isis internal mcast routes gipo | more

IS-IS process: isis\_infra VRF : default

GIPo Routes

System GIPo - Configured: 0.0.0.0 Operational: 239.255.255.240

<OUTPUT CUT> ...

GIPo: 239.255.255.240 [LOCAL]

OIF List: Ethernet1/2.40 Ethernet1/1.44 MXS2-SP2001# show ip igmp gipo joins | grep 239.255.255.240

239.255.255.240 0.0.0.0 Join Eth1/36.36 76 Enabled

3. 確保兩個主幹的VSH中的outgoing-interface-list gipo不是空的。

<#root>

MXS2-SP1001# vsh

MXS2-SP1001# show forwarding distribution multicast outgoing-interface-list gipo | more

....
Outgoing Interface List Index: 1
Reference Count: 1
Number of Outgoing Interfaces: 5
Ethernet1/35.36
Ethernet1/3.3
Ethernet1/2.37
Ethernet1/36.42
Ethernet1/1.43
External GIPO OIFList
Ext OIFL: 8001
Ref Count: 393

No OIFs: 1 Ethernet1/3.3

### 步驟 7.驗證IPN上配置的GIPO (239.255.255.240)

1. IPN配置中缺少GIPO 239.255.255.240。

<#root>

#### N7K-ACI\_ADMIN-VDC-ACI-IPN-MPOD# show run pim

...
ip pim rp-address 192.168.100.2 group-list 225.0.0.0/15 bidir
ip pim ssm range 232.0.0.0/8

N7K-ACI\_ADMIN-VDC-ACI-IPN-MPOD# show ip mroute 239.255.255.240

IP Multicast Routing Table for VRF "default"

```
(*, 239.255.255.240/32), uptime: 1d01h, igmp ip pim
```

Incoming interface: Null, RPF nbr: 0.0.0.0 <<< Incoming interface and RPF are MISSING

Outgoing interface list: (count: 2) Ethernet3/3.4, uptime: 1d01h, igmp Ethernet3/1.4, uptime: 1d01h, igmp

2. GIPO 239.255.255.240現已在IPN上配置。

<#root>

```
N7K-ACI_ADMIN-VDC-ACI-IPN-MPOD# show run pim
```

•••

ip pim rp-address 192.168.100.2 group-list 225.0.0.0/15 bidir

ip pim rp-address 192.168.100.2 group-list 239.255.255.240/28 bidir <<< GIPO is configured</pre>

ip pim ssm range 232.0.0/8

N7K-ACI\_ADMIN-VDC-ACI-IPN-MPOD# show ip mroute 225.0.42.16

IP Multicast Routing Table for VRF "default"

(\*, 225.0.42.16/32), bidir, uptime: 1w6d, ip pim igmp

Incoming interface: loopback1, RPF nbr: 192.168.100.2

Outgoing interface list: (count: 2) Ethernet3/1.4, uptime: 1d02h, igmp loopback1, uptime: 1d03h, pim, (RPF)

## 步驟 8.確認遠端POD上的IP SLA跟蹤已啟動

<#root>

MXS2-LF202# show service redir info health-group lb1::lb-healthGrp

LEGEND TL: Threshold(Low) | TH: Threshold(High) | HP: HashProfile | HG: HealthGrp | BAC: Backup-Dest | TRA: Tr

HG-Name HG-OperSt HG-Dest HG-Dest-OperSt

lb1::lb-healthGrp

enabled

dest-[172.16.1.1]-[vxlan-2162693]]

up

相關資訊

| 思科錯誤 ID                  | 錯誤標題                                      | 修正版本          |
|--------------------------|-------------------------------------------|---------------|
| 思科漏洞ID <u>CSCwi75331</u> | 在機箱中重複重新載入FM和LC會導致GIPO IP OIFlist的程式設計錯誤。 | 無固定版本。使用解決方法。 |

## 關於此翻譯

思科已使用電腦和人工技術翻譯本文件,讓全世界的使用者能夠以自己的語言理解支援內容。請注 意,即使是最佳機器翻譯,也不如專業譯者翻譯的內容準確。Cisco Systems, Inc. 對這些翻譯的準 確度概不負責,並建議一律查看原始英文文件(提供連結)。